## Passo a passo Extrato de Pagamento Auto/RE

Ŀ

J

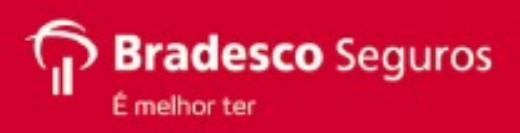

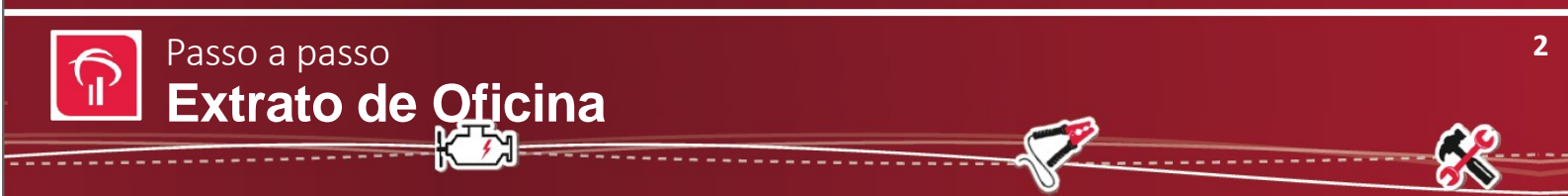

1 – Ao acessar o site do Portal de Oficina, na coluna esquerda, na área Oficinas, clique na opção "Acesse a área logada". Abrirá uma pequena janela para que seja informado os campos CNPJ e a senha da oficina.

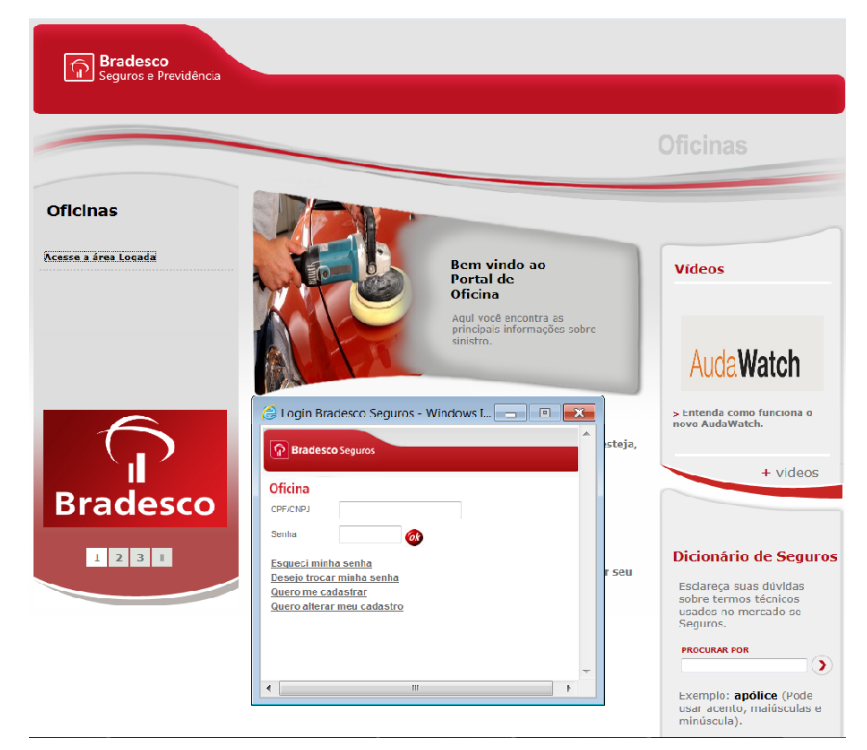

Caso a oficina não tenha cadastro, clique na opção "Quero me cadastrar". Informe o email, telefone e o numero de placa de um veículo segurado Bradesco que já tenha sido indenizado. Será encaminhado por email sua primeira senha de acesso.

| 🙆 Cadastro novo usuário                      | - Bradesco Se 🗖 🔳 📑                                       | × |
|----------------------------------------------|-----------------------------------------------------------|---|
| Bradesco Seguros                             |                                                           | Î |
| Oficina                                      |                                                           |   |
| <u>Email</u><br>(DDD) Tel.Cel.               |                                                           | ≡ |
| Para habilitarmos seu<br>saber de algumas in | l acesso ao site, precisamos<br>nformações de segurança : |   |
|                                              | Placa                                                     |   |
|                                              |                                                           | Ŧ |
| •                                            | 4 m                                                       |   |

Se já possui login e senha de acesso, basta informar na primeira tela do exemplo, para inicio da navegação.

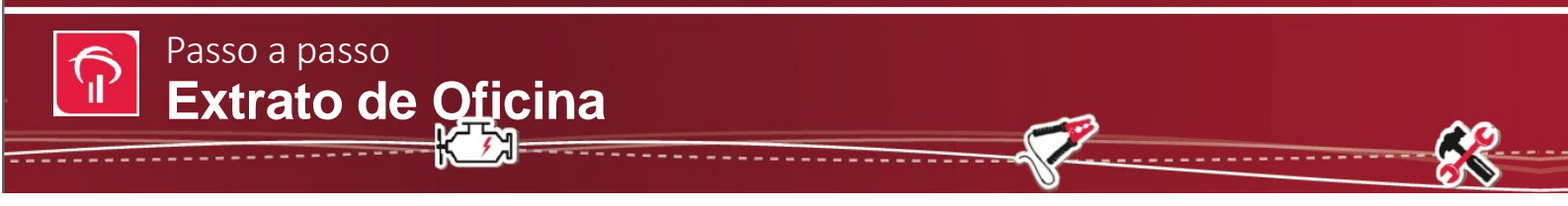

## 2- Clicar em Extrato de Oficina (Pagamento)

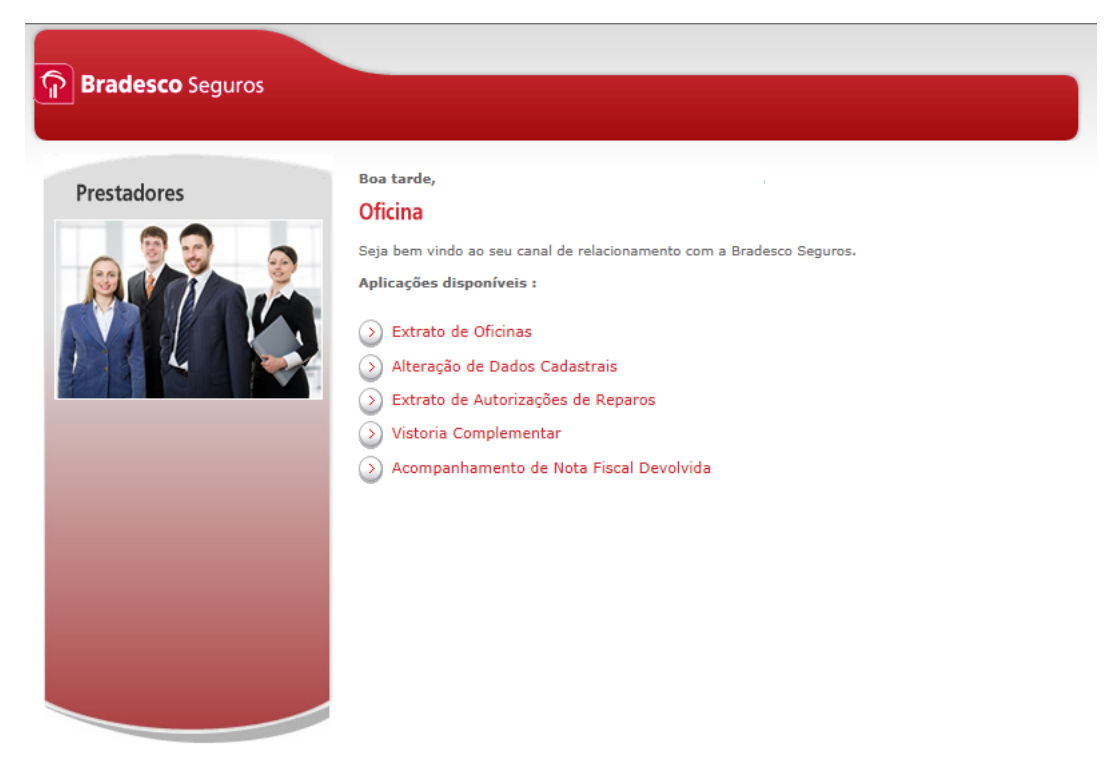

3 – Nesta tela, a oficina dará início a consulta preenchendo os campos e escolhendo o tipo de situação.

## Extrato de Oficinas

Aqui você consulta o seu Extrato de Oficinas. Basta informar o período ou a placa para consultar os pagamentos disponíveis.

|  | * Campo d | le preenci | himento ol | brigatório |
|--|-----------|------------|------------|------------|
|--|-----------|------------|------------|------------|

| CNPJ da Oficina |     |         |        |  |
|-----------------|-----|---------|--------|--|
| Período *       | até |         |        |  |
| Ou              |     |         |        |  |
| Placa *         | S   | ituação | Todos  |  |
|                 |     |         | Enviar |  |

 4 – Nesta tela, a oficina terá acesso a todos os dados que necessita para concluir sua pesquisa. Para a impressão dos dados informados na tela, cliclar em "Imprimir".

| Extrato <mark>de Oficina</mark> |                                                                          |                                      |                              |                     |             |                                                   |                          |                                  |  |
|---------------------------------|--------------------------------------------------------------------------|--------------------------------------|------------------------------|---------------------|-------------|---------------------------------------------------|--------------------------|----------------------------------|--|
| Auto                            |                                                                          |                                      |                              |                     |             |                                                   |                          |                                  |  |
|                                 | Aqui você cor<br>Os pagamente                                            | sulta o Extrat<br>os estão listad    | to de Oficina<br>dos abaixo, | as.<br>caso tenha p | agamentos   | no período ou plac                                | a infor                  | mados.                           |  |
|                                 | Nome:                                                                    |                                      |                              |                     |             |                                                   | CNPJ                     | J:                               |  |
|                                 | Endereço:                                                                |                                      |                              |                     |             |                                                   | Bairr                    | ·o:                              |  |
|                                 | Cidade:                                                                  |                                      |                              |                     |             |                                                   | Estad                    | do:                              |  |
|                                 | Período consultado                                                       | do: 01/01/2011 a 01/06/2011 Última a |                              |                     |             | Última at                                         | ualiza                   | ção: 31/05/2011 11:55:34         |  |
|                                 | Processo                                                                 | Placa                                | Valor<br>Bruto               | Valor ISS           | Valor Liq.  | Forma pagame                                      | ento                     | Situação                         |  |
|                                 | 204201101191027                                                          | ARN7463                              | 1396,90                      | 0,00                | 1396,90     | Cheque                                            |                          | Pagamento efetuado em 02/05/2011 |  |
|                                 | Total Bruto da pagi                                                      | Total Bruto da pagina: R\$ 1396,90 T |                              |                     |             | Total Brut                                        | Total Bruto: R\$ 1396,90 |                                  |  |
|                                 | Total ISS da pagina: R\$ 0,00 To<br>Total Liq. da pagina: R\$ 1396,90 To |                                      |                              |                     | Total ISS:  | Total ISS: R\$ 0,00<br>Total Liquido: R\$ 1396,90 |                          |                                  |  |
|                                 |                                                                          |                                      |                              |                     | Total Liqui |                                                   |                          |                                  |  |
|                                 | Valores passíveis a alterações, caso haja mudança na tributação.         |                                      |                              |                     |             |                                                   | ça na tributação.        |                                  |  |
|                                 | C                                                                        | aso o paga                           | mento nâ                     | io se enco          | ontre acin  | na, nota fiscal                                   | não                      | recepcionada. Favor reenviar.    |  |
|                                 |                                                                          |                                      |                              |                     |             |                                                   | _                        |                                  |  |
|                                 |                                                                          |                                      |                              |                     | Voltar      | Imprimir                                          | •                        |                                  |  |